# **Tutoriel Naviki**

# Pour s'inscrire et participer au challenge métropolitain du vélo 2019

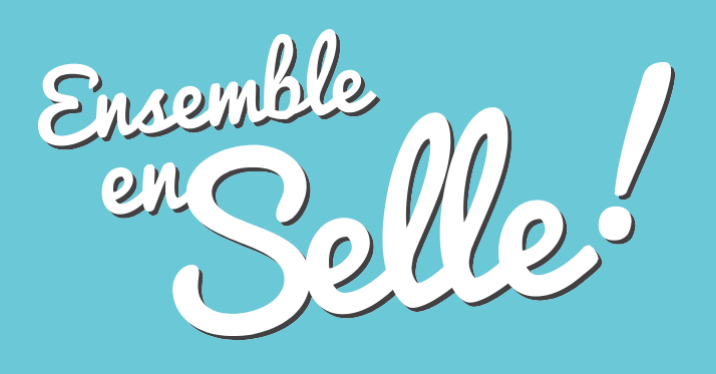

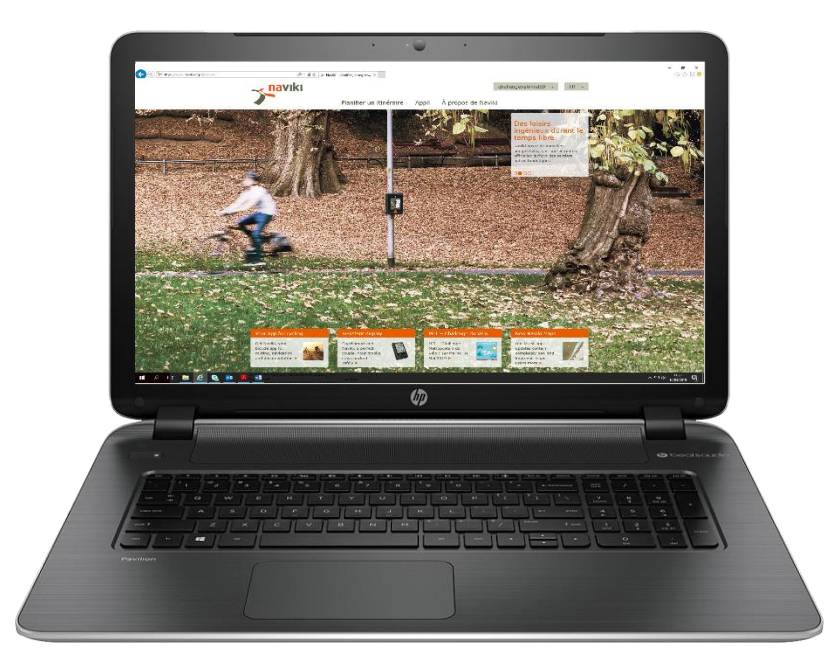

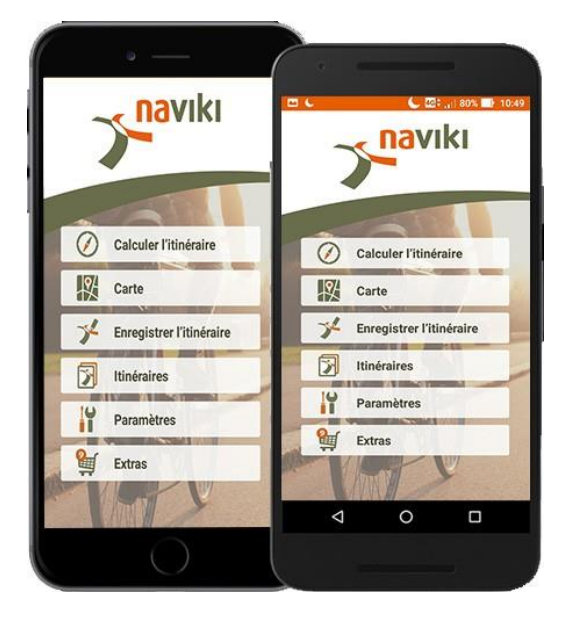

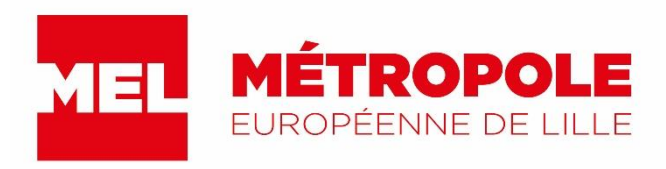

Pour participer au challenge métropolitain du vélo, vous avez la possibilité d'utiliser :

## • L'application Naviki

Disponible sous IOS et Android

L'application est gratuite, vérifiez que votre forfait vous permet l'utilisation Naviki sans que cela n'engendre de frais supplémentaires.

Pour les personnes ayant téléchargé l'application en 2017, une mise à jour est nécessaire.

### • Le site internet naviki.org

Vous permet également de vous inscrire au Challenge Métropolitain du Vélo 2019, de rejoindre l'équipe de votre choix et d'enregistrer vos trajets quotidiens.

# **Tutoriel Naviki**

1 - S'inscrire pour la première fois

2 - Se connecter

- 3 Rejoindre son équipe
- 4 Enregistrer son trajet
- 5 Suivre vos itinéraires

# 1 - S'inscrire pour la première fois

Cette section est pour les personnes n'ayant pas de compte Naviki.

Si vous avez participé au Challenge Européen 2018, vous pouvez réutiliser votre compte et passer directement à l'étape suivante.

### Sur l'application

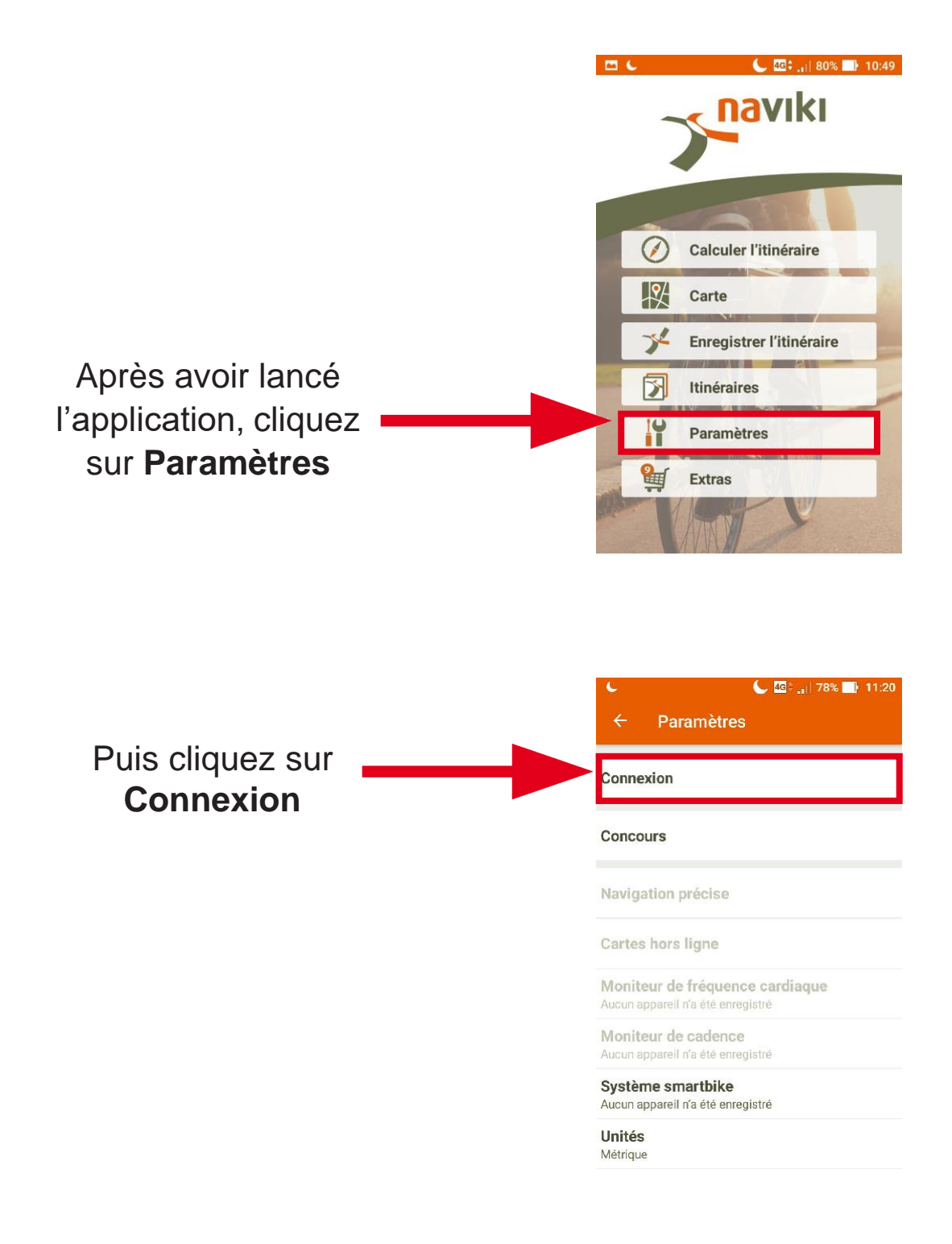

|                  | 🖾 🌜 🥼 🚺 80% 📑 10:49                           |
|------------------|-----------------------------------------------|
|                  | ← Connexion                                   |
|                  | Log in to Naviki                              |
|                  | Username or e-mail                            |
|                  | Mot de passe                                  |
| Puis cliquez sur | Log in                                        |
| Sign up now      | New to Naviki? Sign up now                    |
| orgin up now     | Forgot password                               |
|                  | or                                            |
|                  | f G 🛩                                         |
|                  | By signing up, you agree to the Terms of use. |

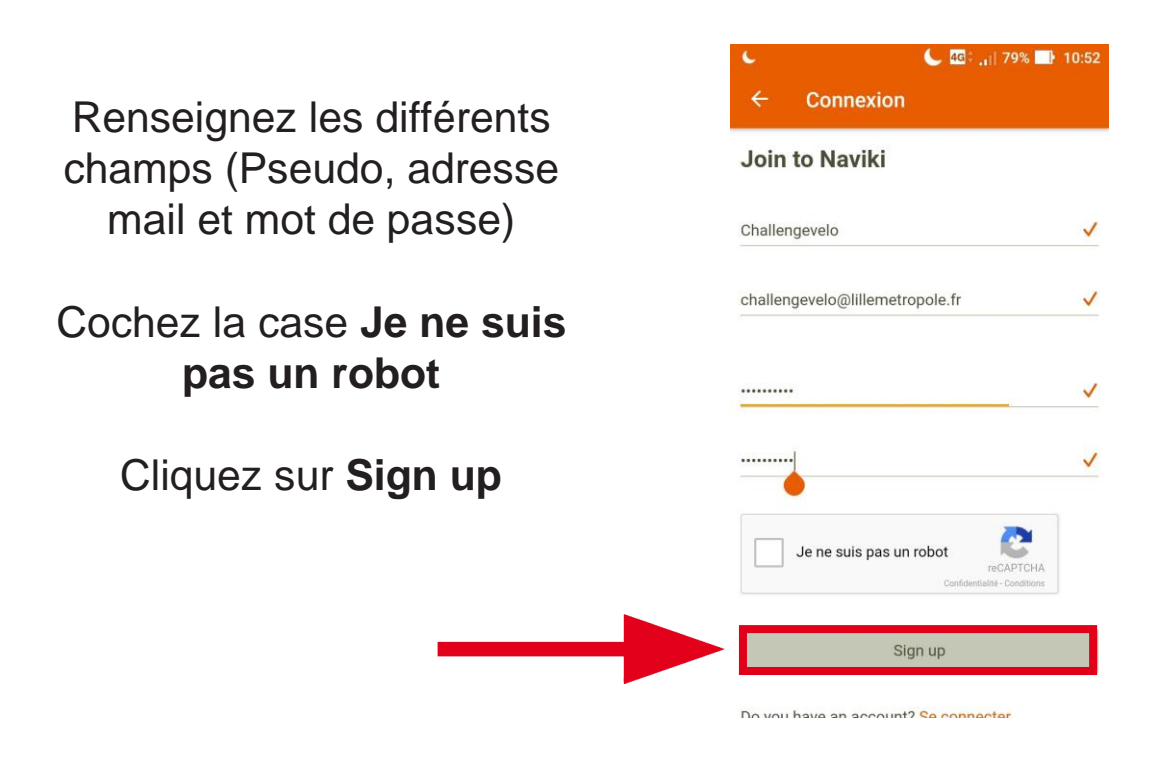

A noter que votre mot de passe devra compter 8 caractères avec au moins une majuscule et une minuscule

### Sur le site internet

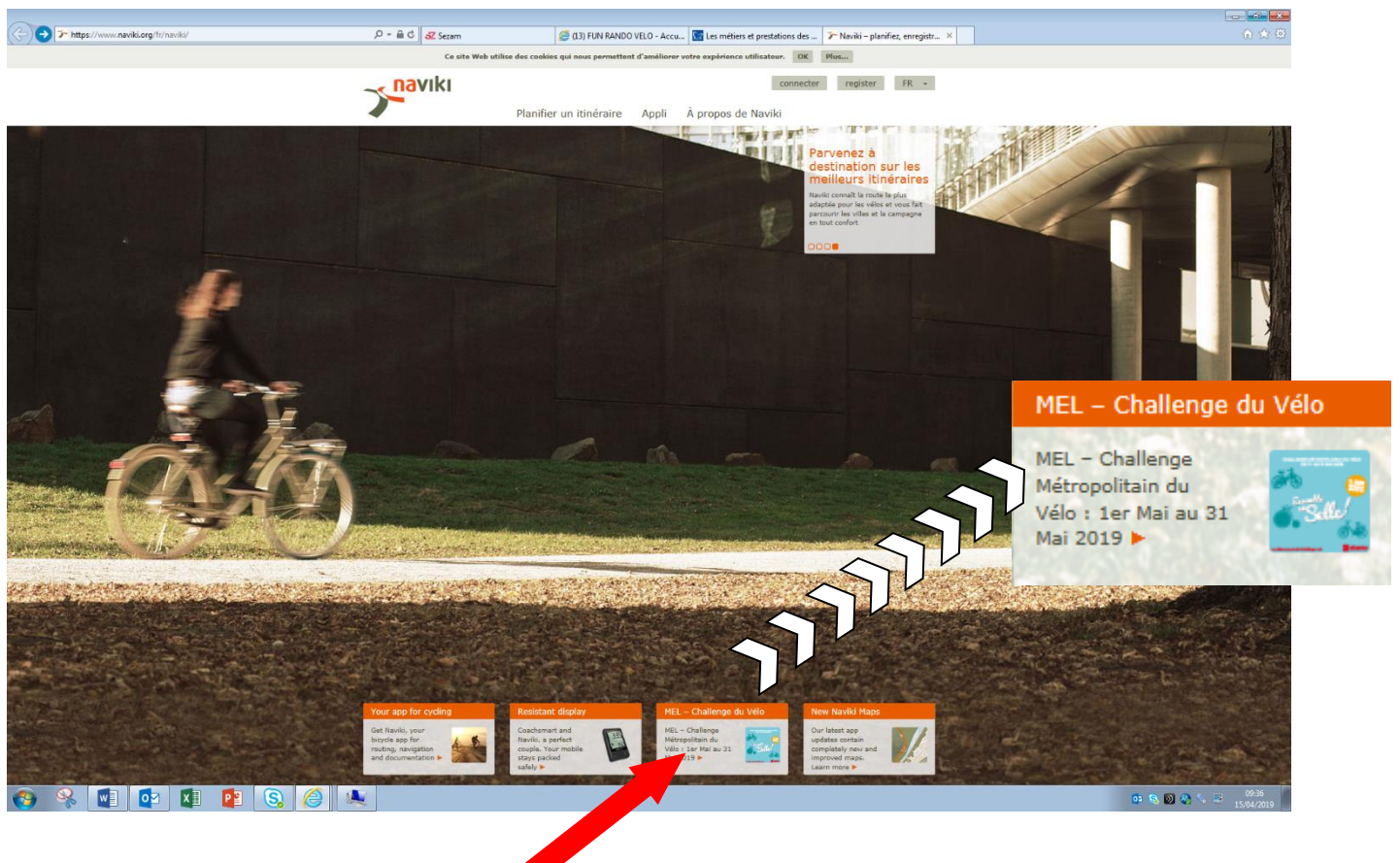

#### Entrez sur le site de Naviki puis cliquez sur le rectangle « MEL – Challenge du vélo »

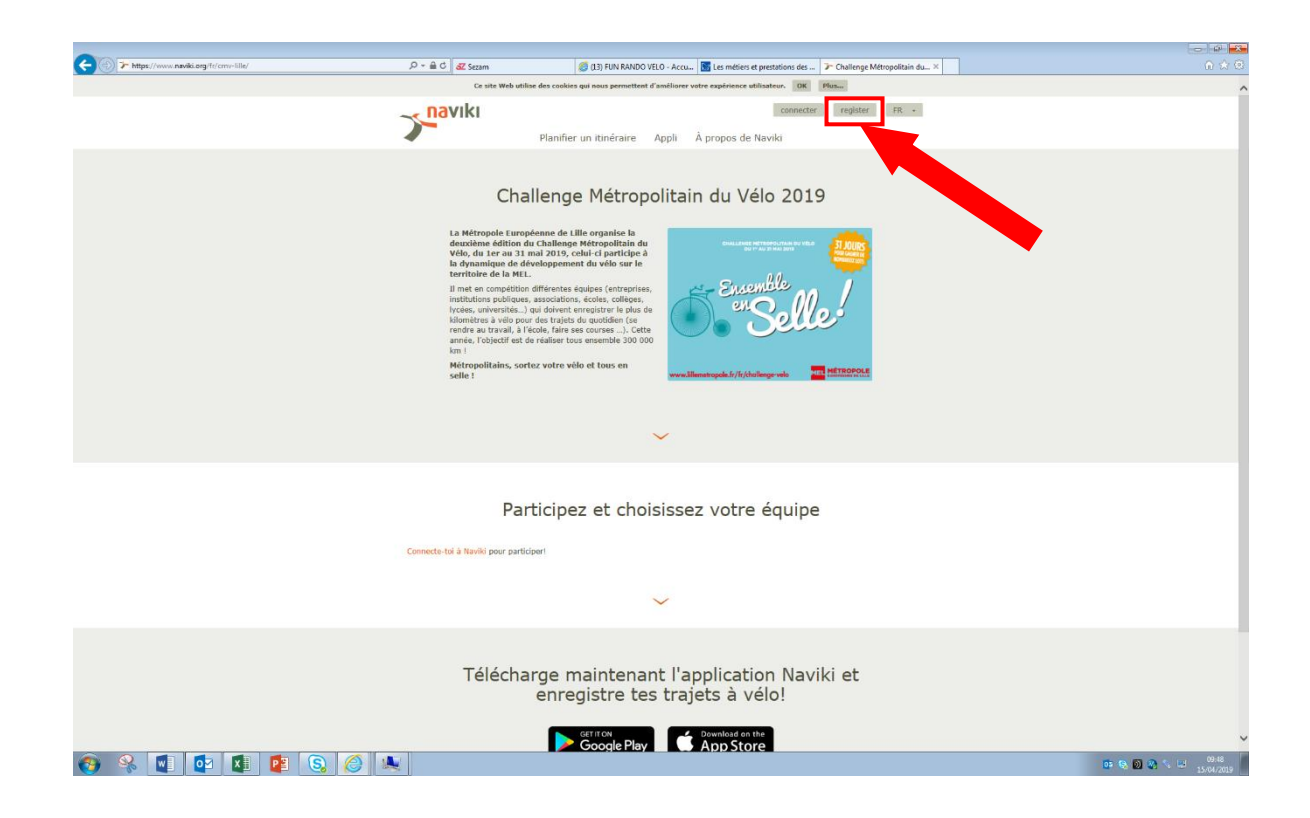

Une fois sur le site cliquez sur **register** 

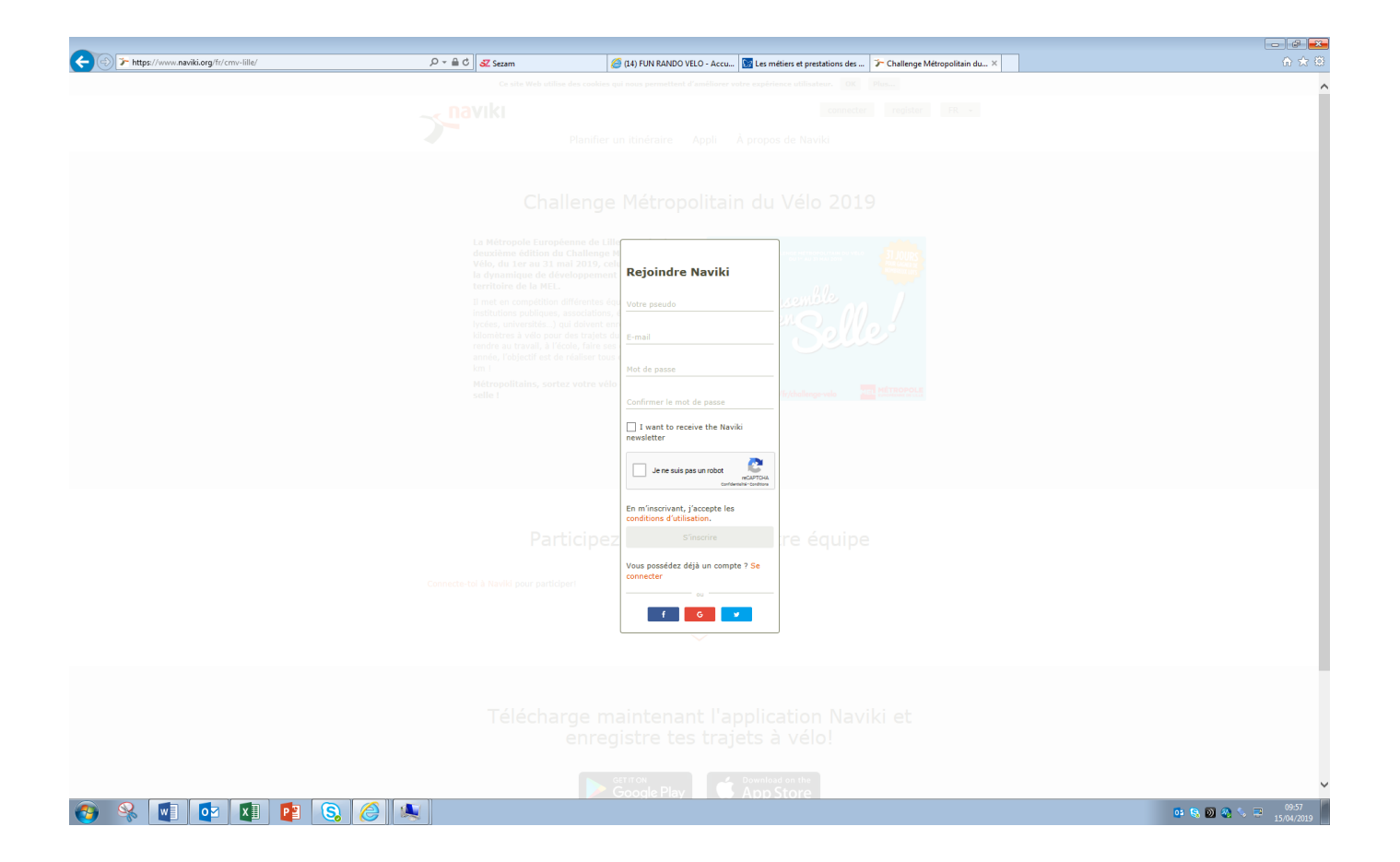

Renseignez les différents champs. Cochez la case **Je ne suis pas un robot**. Cliquez sur **S'inscrire.** 

## 2 - Se connecter

### **Sur l'application**

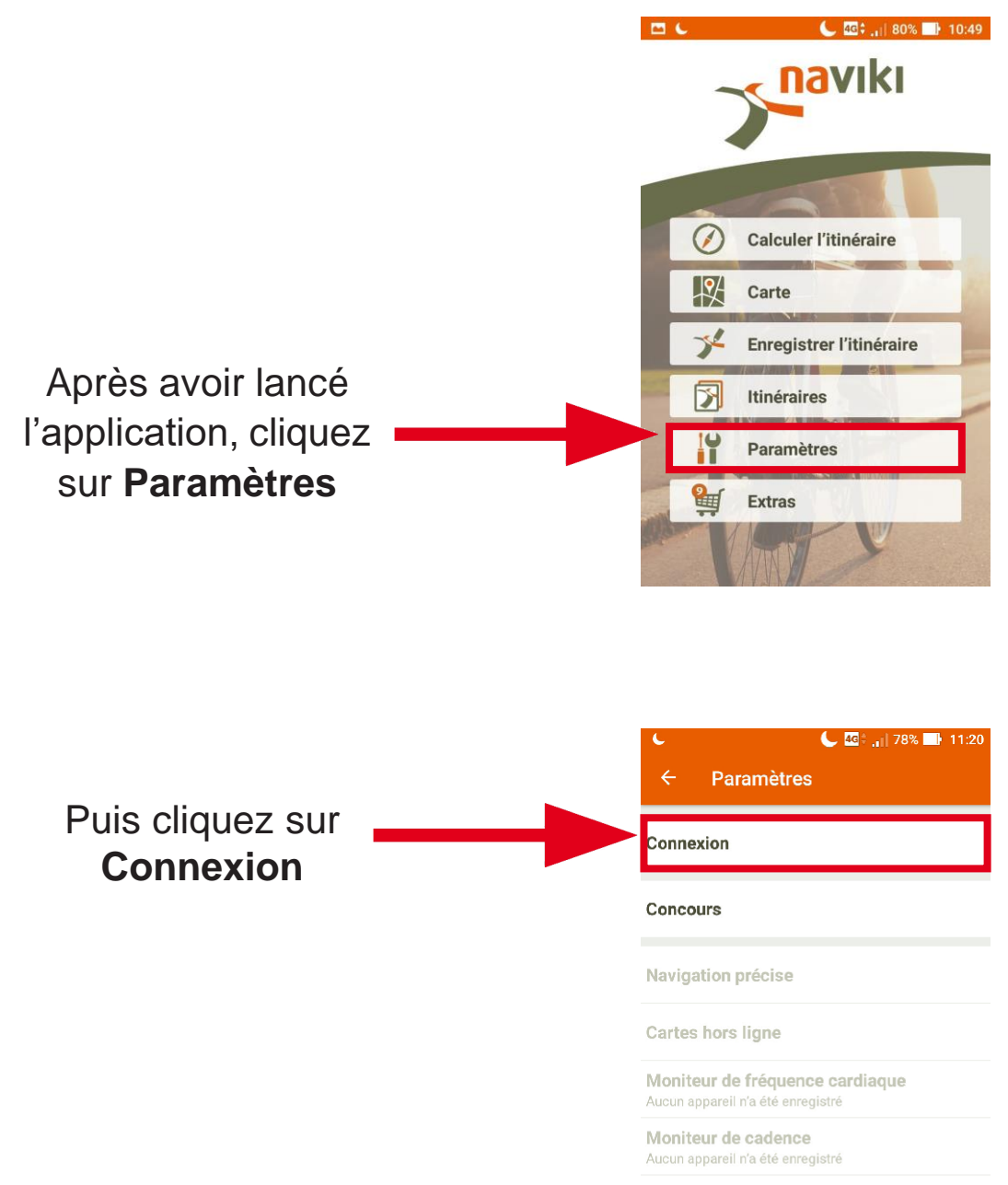

Système smartbike Aucun appareil n'a été enregistré

**Unités** Métrique

|                                  | Connexion Contexion                           |
|----------------------------------|-----------------------------------------------|
|                                  | Log in to Naviki                              |
| Entrez votre <b>email ou nom</b> | Username or e-mall<br>Mot de passe            |
| d'utilisateur.                   | Log in                                        |
| Puis cliquez sur Log in          | New to Naviki? Sign up now<br>Forgot password |
|                                  | or G                                          |

By signing up, you agree to the Terms of use.

### Sur le site internet

|                                       |                                                                                                    |                                                                                                    | 1000 - 20 - 20 - 20 |
|---------------------------------------|----------------------------------------------------------------------------------------------------|----------------------------------------------------------------------------------------------------|---------------------|
| - https://www.naviki.org/fr/cmv-lile/ | ,                                                                                                    | 🍏 [13] FUN RANDO VELO - Accu 📷 Les métiers et prestations des 🍞 Challenge Métropolitain du ×                                                                                                    | G 🕁 🗵               |
|                                       | Ce site Web ut                                                                                                    | tilise des cookies qui nous permettent d'améliorer votre expérience utilisateur. OK Plus                                                                                                    | ^                   |
|                                       | naviki                                                                                                    | connecter register FR -                                                                                                    |                     |
|                                       |                                                                                                    | and the function of the function of the second states                                                                                                    |                     |
|                                       |                                                                                                    | Planifier un itinéraire Appli A propos de Naviki                                                                                                    |                     |
|                                       | Ch                                                                                                    | allenge Métropolitain du Vélo 2019                                                                                                    |                     |
|                                       | La Métropole Itani<br>deuxièmes édition<br>Vele, du ser au 3<br>la dynamique de<br>mais de la constitución<br>la mais expendial<br>la mais expendial<br>horiza, anivernita, a vela p<br>anné, l'objectif est<br>km i<br>Métropolitanis, sé<br>suite i | <pre>openerge of LIB organise in<br/>the Challence website of Laboration (in the challence website)<br/>and openerge of the openerge of the challence website<br/>in difference website (entrempting)<br/>establishing of the the openerge of the challence website<br/>in the openerge of the openerge of the challence website<br/>in the openerge of the openerge of the openerge of the openerge<br/>of the openerge of the openerge of the openerge of the openerge<br/>of the openerge of the openerge of the openerge<br/>of the openerge of the openerge of the openerge of the openerge<br/>of the openerge of the openerge of the openerge of the openerge<br/>of the openerge of the openerge of the openerge of the openerge of the openerge<br/>of the openerge of the openerge of the openerge of the openerge of the openerge<br/>of the openerge of the openerge of the openerge of the openerge of the openerge<br/>of the openerge of the openerge of the openerge of the openerge of the openerge<br/>of the openerge of the openerge o</pre> |                     |
|                                       |                                                                                                    |                                                                                                    |                     |
|                                       | Pa<br>Connecte-tol à Naviki pour part                                                                                                    | articipez et choisissez votre équipe                                                                                                    |                     |
|                                       |                                                                                                    |                                                                                                    |                     |
|                                       |                                                                                                    | $\checkmark$                                                                                                    |                     |
|                                       |                                                                                                    |                                                                                                    |                     |
|                                       |                                                                                                    |                                                                                                    |                     |
|                                       | Téléch                                                                                                    | arge maintenant l'application Naviki et<br>enregistre tes trajets à vélo!                                                                                                    |                     |
|                                       |                                                                                                    | GETITON Downlead on the                                                                                                    |                     |
|                                       |                                                                                                    | 🥕 Google Play 🦳 🥵 App Store                                                                                                    | ~                   |
| 🤣 🐝 🕎 📴 🔛 💽 🔕                         |                                                                                                    |                                                                                                    | 09-48<br>15/04/2019 |

### Une fois sur le site cliquez sur connecter

| > https://www.naviki.org/fr/cmv-lille/ | P + B C Z Sezam | (14) FUN RANDO VELO - Accu So Les métiers et prestations des | > Challenge Métropolitain du× | ) කියි.<br>ම කි         |
|----------------------------------------|-----------------|--------------------------------------------------------------|-------------------------------|-------------------------|
|                                        | Course Web and  |                                                              | (free)                        |                         |
|                                        |                 |                                                              |                               |                         |
|                                        |                 |                                                              |                               |                         |
|                                        |                 |                                                              |                               |                         |
|                                        |                 |                                                              |                               |                         |
|                                        |                 |                                                              |                               |                         |
|                                        |                 |                                                              |                               |                         |
|                                        |                 |                                                              |                               |                         |
|                                        |                 | antenna a                                                    |                               |                         |
|                                        |                 | Se connecter à Naviki                                        |                               |                         |
|                                        |                 | North Linn and North d'utilisateur ou adresse e-mail         |                               |                         |
|                                        |                 | ter estre ville                                              |                               |                         |
|                                        | sello (         | En m'inscrivant, j'accepte les                               |                               |                         |
|                                        |                 | Connexion                                                    |                               |                         |
|                                        |                 | Nouveau chez Naviki ? S'inscrire dès                         |                               |                         |
|                                        |                 | Mut de passe oublié ?                                        |                               |                         |
|                                        |                 |                                                              |                               |                         |
|                                        |                 | ticipez re équipe                                            |                               |                         |
|                                        |                 |                                                              |                               |                         |
|                                        |                 |                                                              |                               |                         |
|                                        |                 |                                                              |                               |                         |
|                                        |                 |                                                              |                               |                         |
|                                        |                 |                                                              |                               |                         |
|                                        |                 |                                                              |                               |                         |
|                                        |                 |                                                              |                               |                         |
|                                        |                 |                                                              |                               |                         |
|                                        |                 | Google Play                                                  |                               |                         |
| 🎐 🥺 💶 🔯 🚺 😰 🧕                          | ) 🥔 🔍           |                                                              |                               | 🤨 🕵 🔯 🍣 🥾 😇 🕺 15/04/201 |

#### Entrez votre **email ou nom d'utilisateur** et votre **mot de passe** Puis cliquez sur **Connexion.**

# 3 - Rejoindre son équipe

Vous pouvez créer votre équipe via le site de la MEL www.lillemetropole.fr/fr/challenge-velo

La nouveauté de cette année : vous pouvez rejoindre l'équipe de votre choix via le site internet, en plus de l'application Naviki.

N'hésitez pas à demander de l'aide au sein de votre équipe ou directement sur challengevelo@lillemetropole.fr

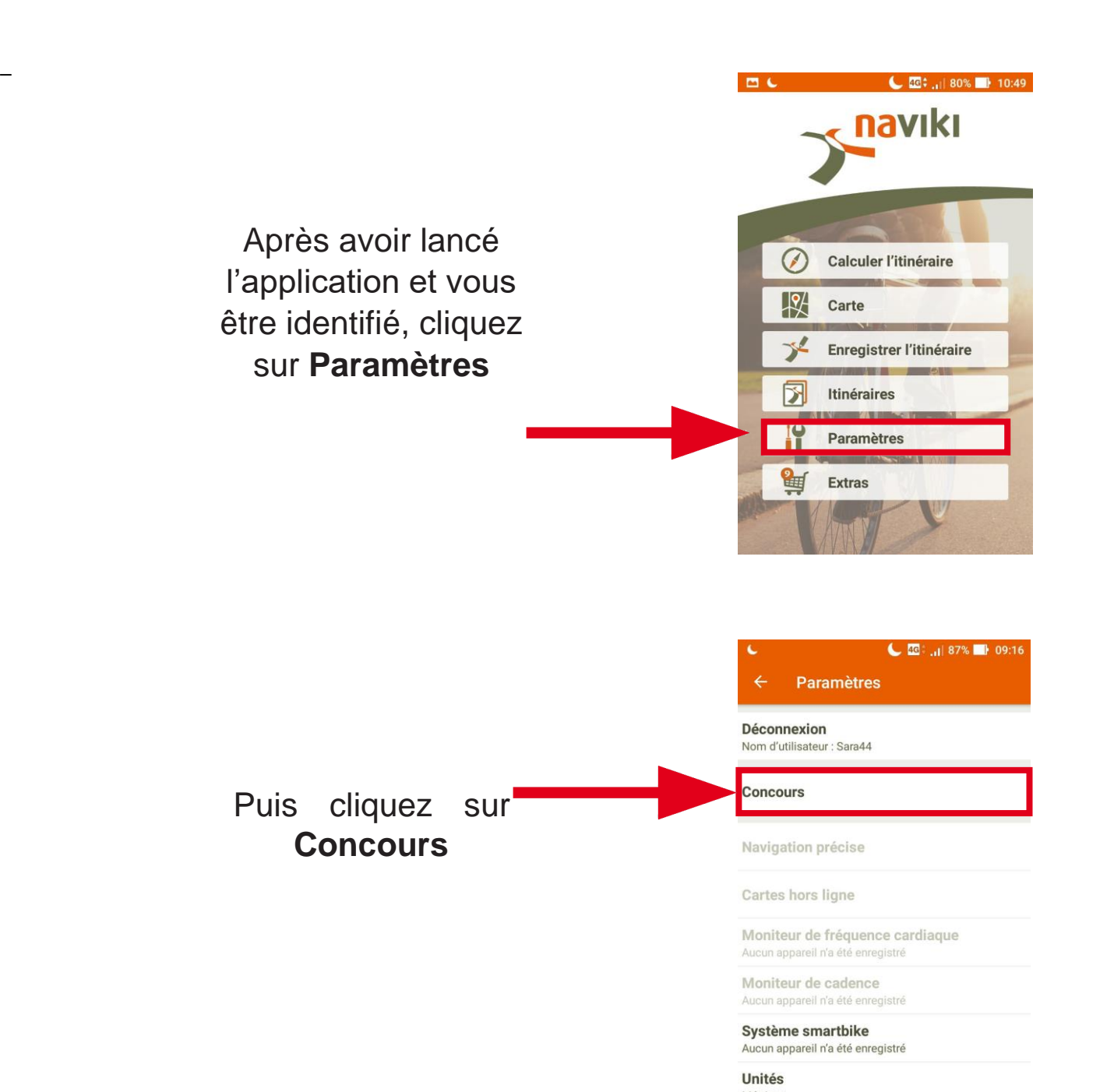

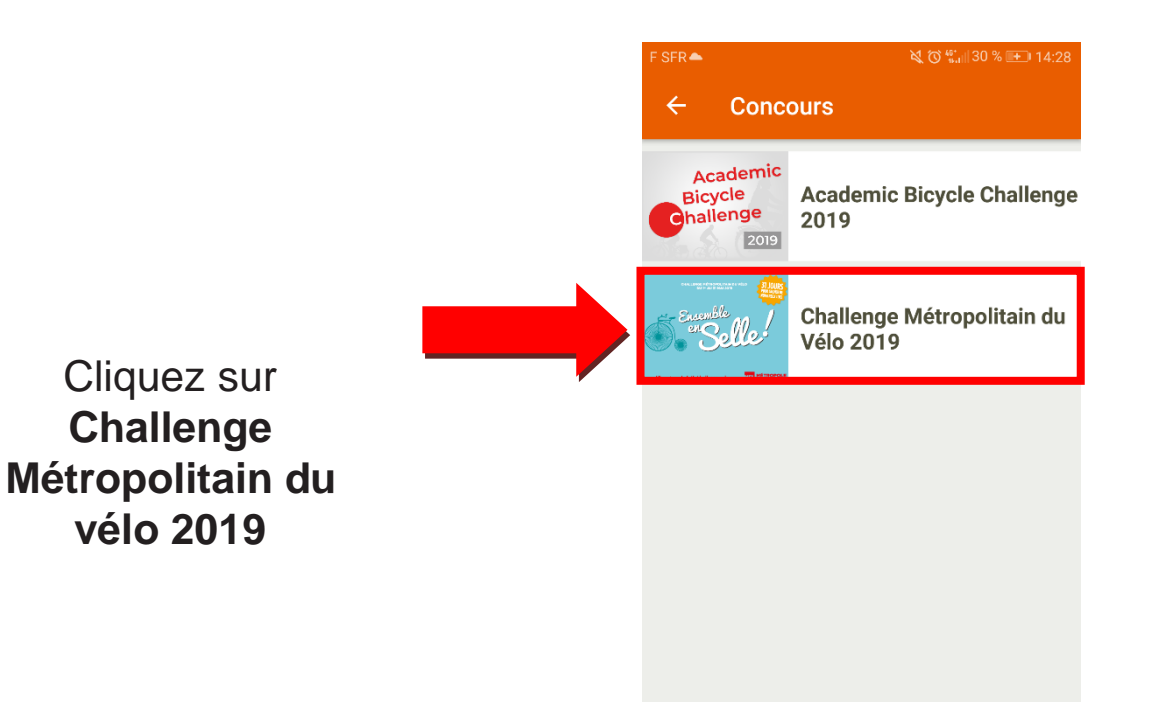

Cliquez sur la **petite case**, à côté de « Je Participe »

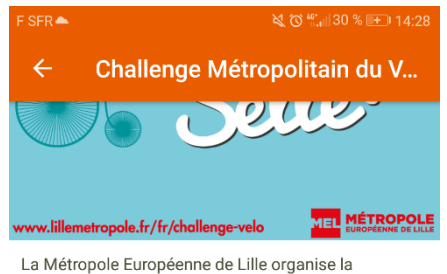

La Métropole Européenne de Lille organise la deuxième édition du Challenge Métropolitain du Vélo, du 1er au 31 mai 2019. Habitants de la métropole, sortez votre vélo et tous en selle !

Learn more ...

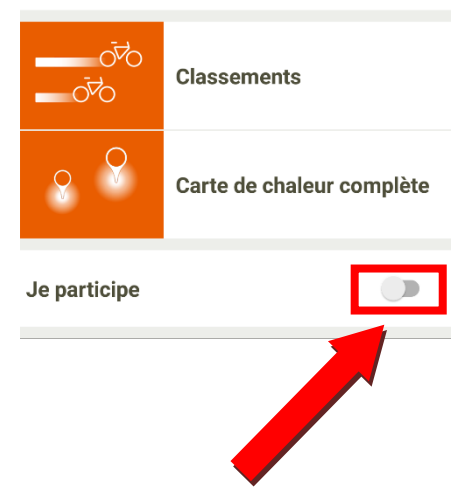

Vous pouvez à présent **choisir une équipe** (Ou pas si vous souhaitez participer à titre individuel).

| F SFR 📥                                     | ષ્ટ્ ઉં "ે⊪∥30 % 🖭 14:28           |  |
|---------------------------------------------|------------------------------------|--|
| ← Challenge Métropolitain du V              |                                    |  |
| 070<br>070                                  | Classements                        |  |
| ç Ŷ                                         | Carte de chaleur complète          |  |
| *                                           | Ma carte de chaleur<br>personnelle |  |
| Mes itinéraires dans ce concours.           |                                    |  |
| Challenge Métropolitain du Vélo 2019 et moi |                                    |  |
| Choisir une équipe                          |                                    |  |
| Je participe                                | •                                  |  |

| F SFR 📥  |                 | 2 10        | ) <sup>4</sup> .1   30 % 🖽 |     |
|----------|-----------------|-------------|----------------------------|-----|
| ÷        | Mon équi        |             |                            | ۹   |
| 109 l'in | novation da     | ns les vein | es                         | 0 👗 |
| AEROP    | PORT DE LILL    | .E          |                            | 0 👗 |
| Agents   | a mairie de V   | illeneuve d | Ascq                       | 0 👗 |
| AHVEN    | liR             |             |                            | 0 👗 |
| ANSTA    | ING A VELO      |             |                            | 1 👗 |
| AREP-I   | moi-si-tu-pe    | ux          |                            | 0 👗 |
| ARSEN    | IAL             |             |                            | 0 👗 |
| Ascqoi   | nroulebien      |             |                            | 0 👗 |
|          | $\triangleleft$ | 0           |                            |     |

Utilisez l'outil de recherche pour trouver votre équipe ou bien déroulez la liste.

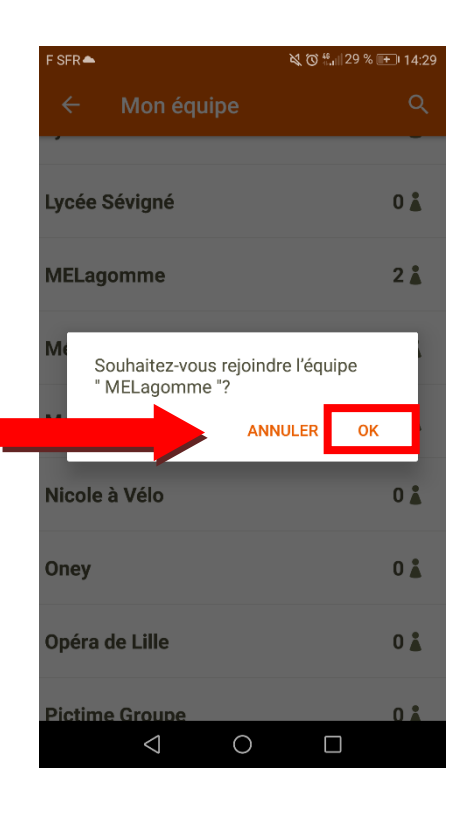

Cliquez sur le nom de votre équipe puis **OK** 

Vous pouvez créer votre équipe via le site de la MEL <u>www.lillemetropole.fr/fr/challenge-velo</u>

### Sur le site internet

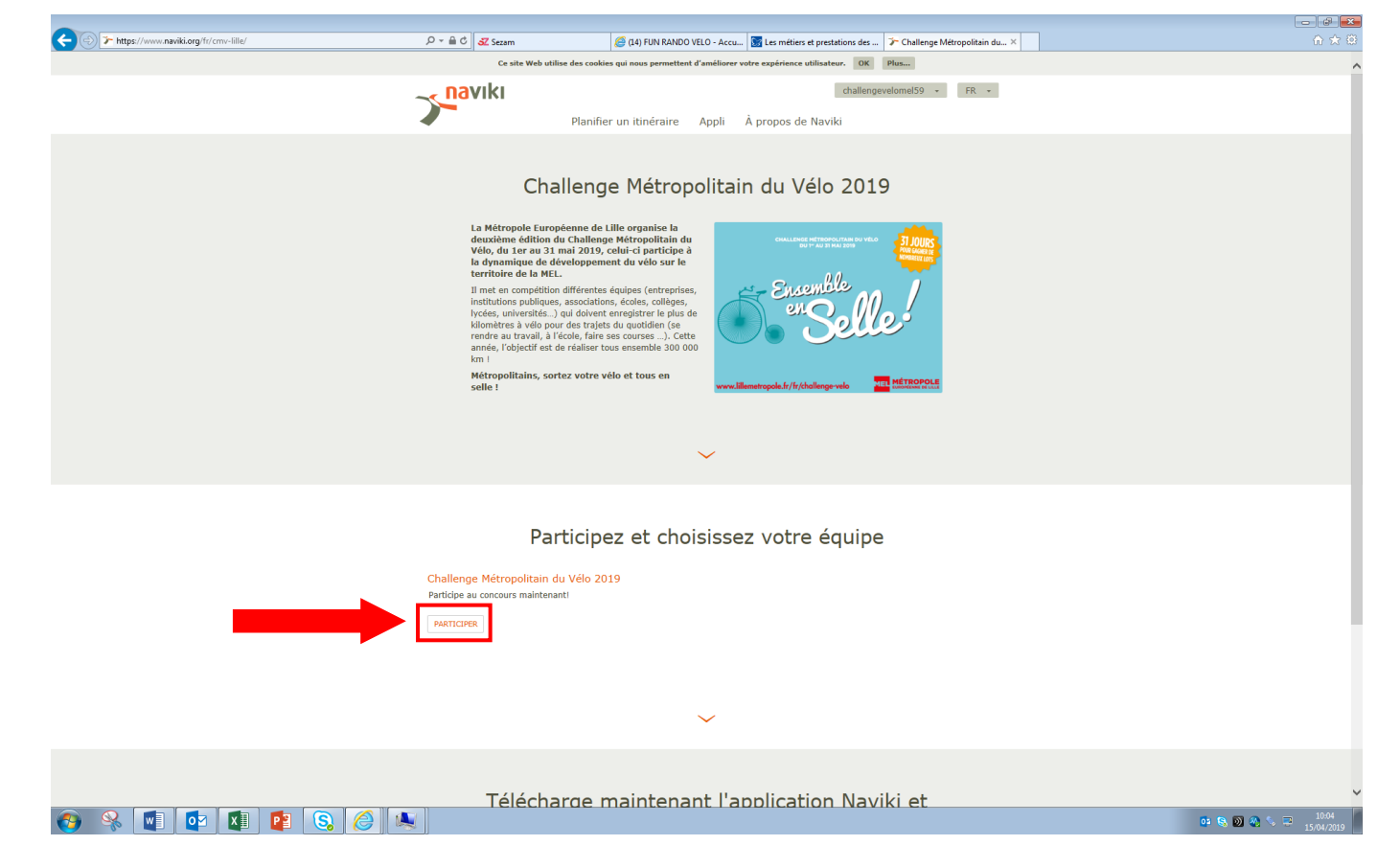

#### Une fois connecté, cliquez sur **« participer »**

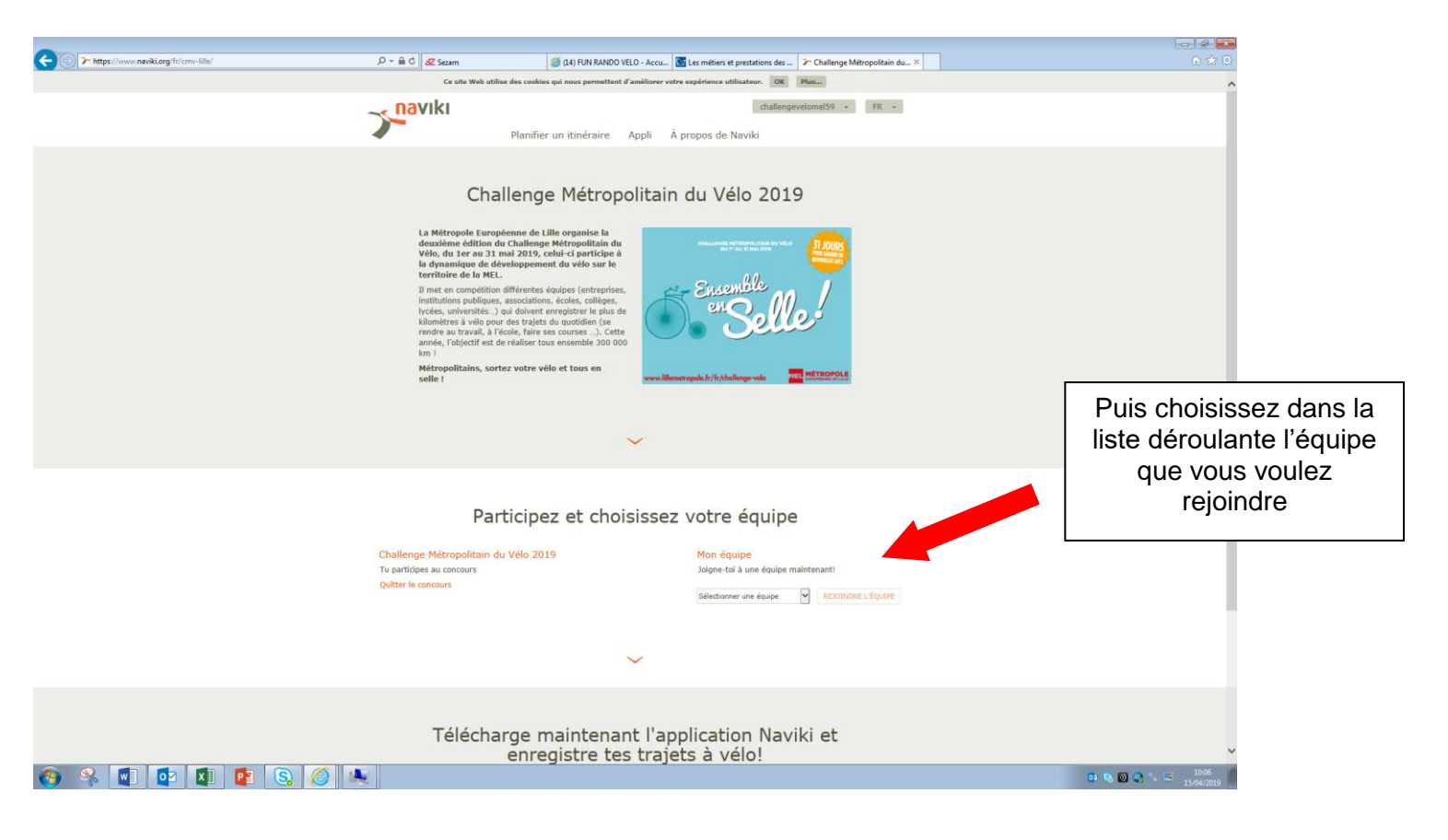

# 4 - Enregistrer un trajet

L'enregistrement des kilomètres sera possible entre le 1er Mai et le 31 Mai.

Avant d'enregistrer vos itinéraires, assurez-vous d'être connecté et inscrit dans une équipe.

### **Sur l'application**

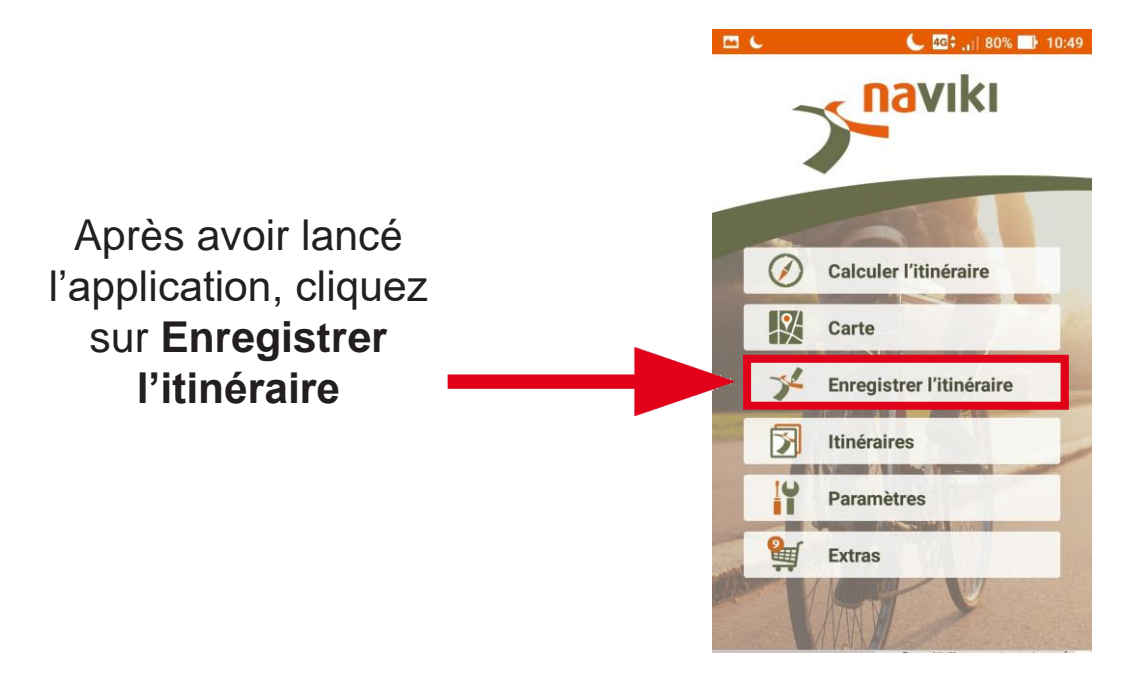

Une fois le GPS de votre téléphone activé, il ne vous reste plus qu'à rouler.

Lors de votre arrivée vous cliquerez sur le symbole Pause

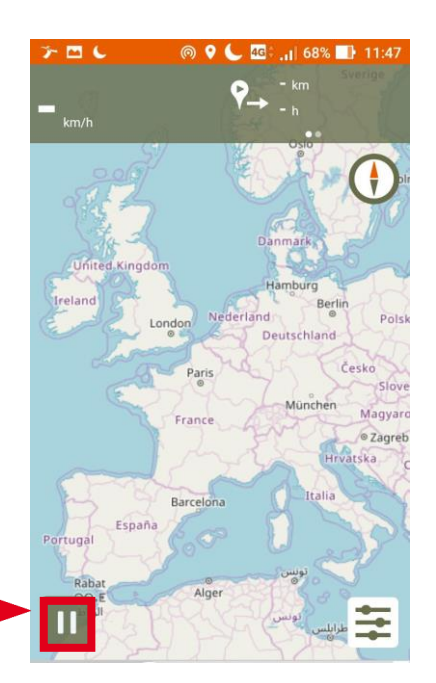

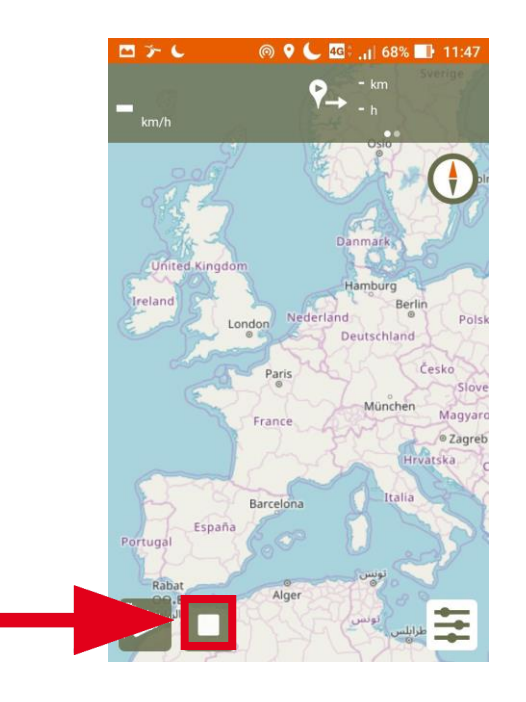

Puis cliquez sur le symbole Arrêt et votre parcours sera comptabilisé.

Selon les forfaits, l'utilisation de l'application Naviki peut entraîner des coûts supplémentaires (utilisation de la connexion de données). Pensez à vérifier que votre forfait est compatible avec l'utilisation de cette application.

### Sur le site

Si vous n'avez pas de smartphone, il est possible d'enregistrer ses kilomètres à posteriori.

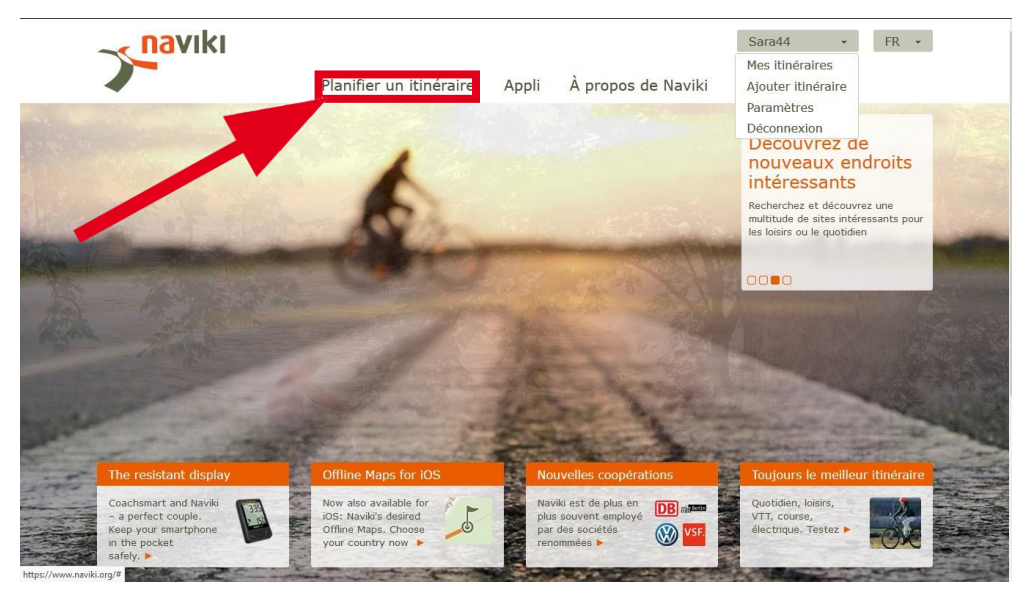

Cliquez sur Planifier un itinéraire.

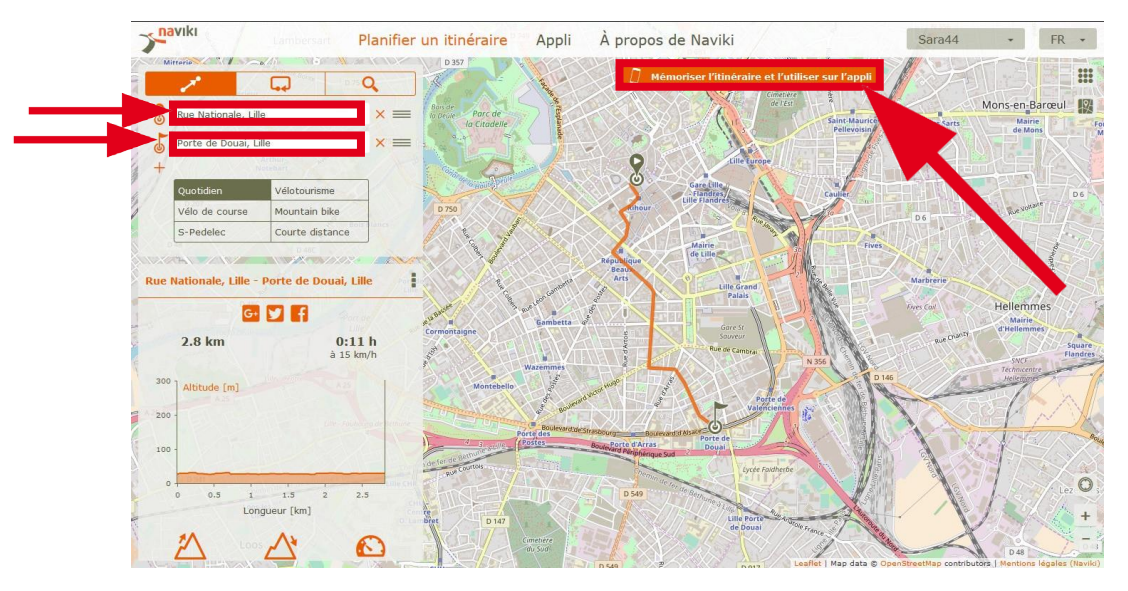

Entrez votre point de départ et d'arrivée, vérifiez que votre trajet est le bon puis cliquez sur **Mémoriser l'itinéraire et l'utiliser sur l'appli**.

(ex : maison/travail ou école - travail ou école/maison)

Si votre trajet n'est pas exactement celui que vous empruntez, il suffit de cliquer sur la ligne orange et de la faire glisser vers la route empruntée. Vous pouvez également ajouter des étapes.

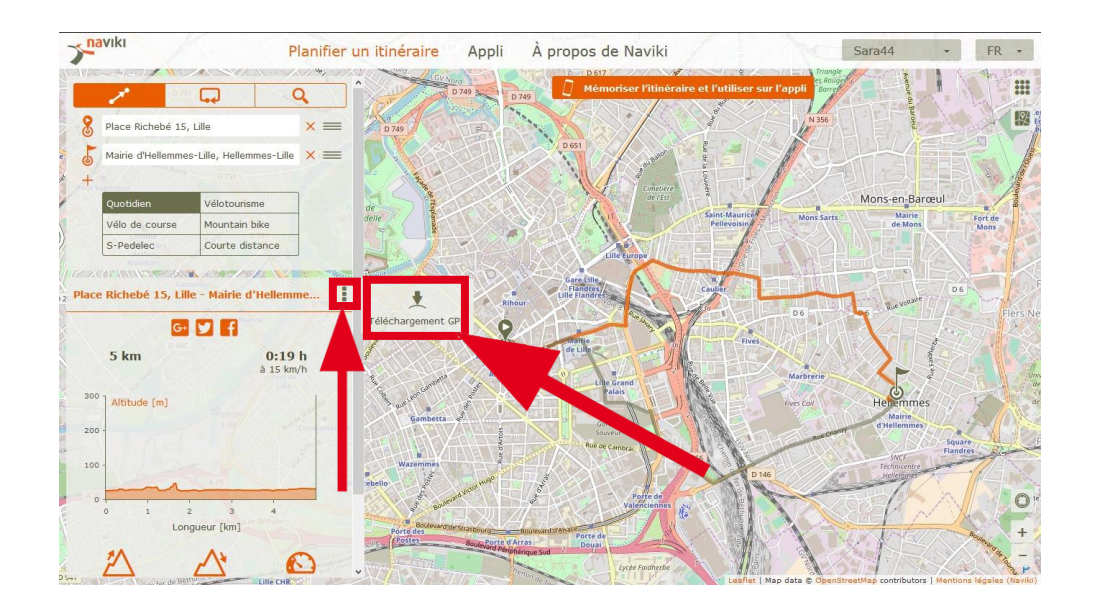

### Cliquez sur le symbole *i*, puis **Téléchargement GPS**.

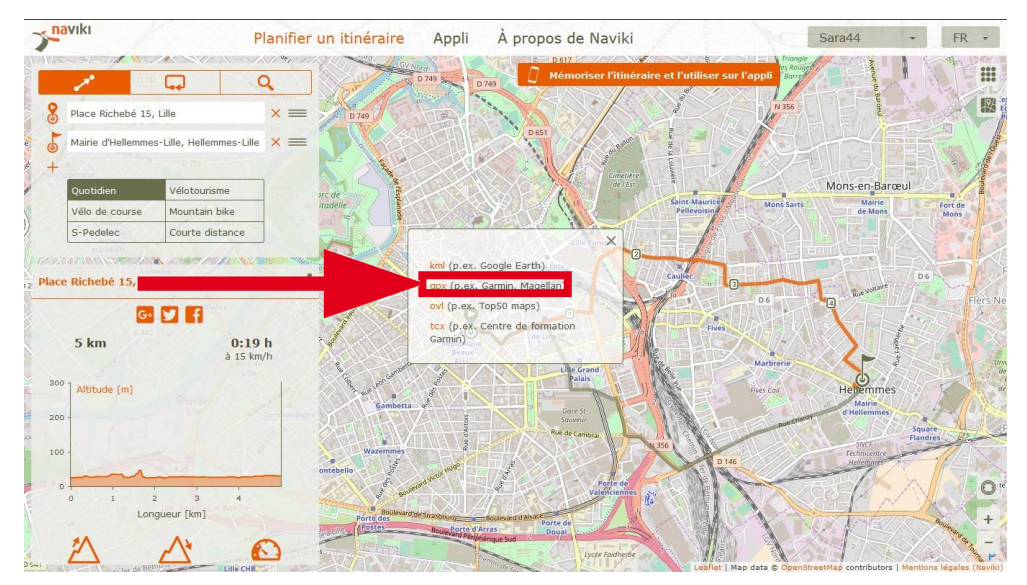

Cliquez sur **gpx** 

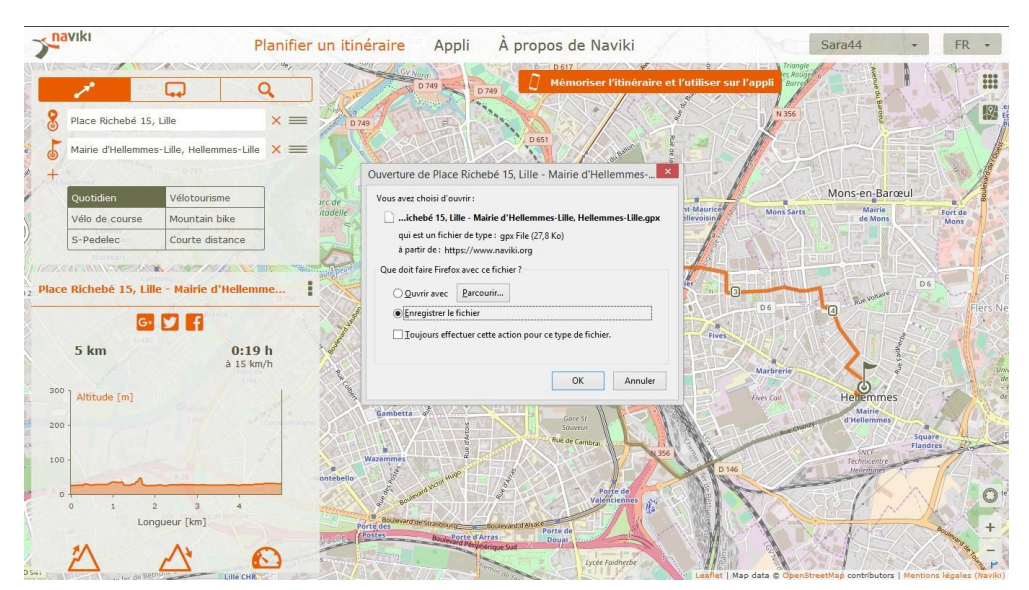

Il vous suffira ensuite d'**Enregistrer le fichier** dans un dossier où vous pourrez facilement le retrouver (pensez à faire la même chose pour le trajet retour).

### Déclarer le trajet

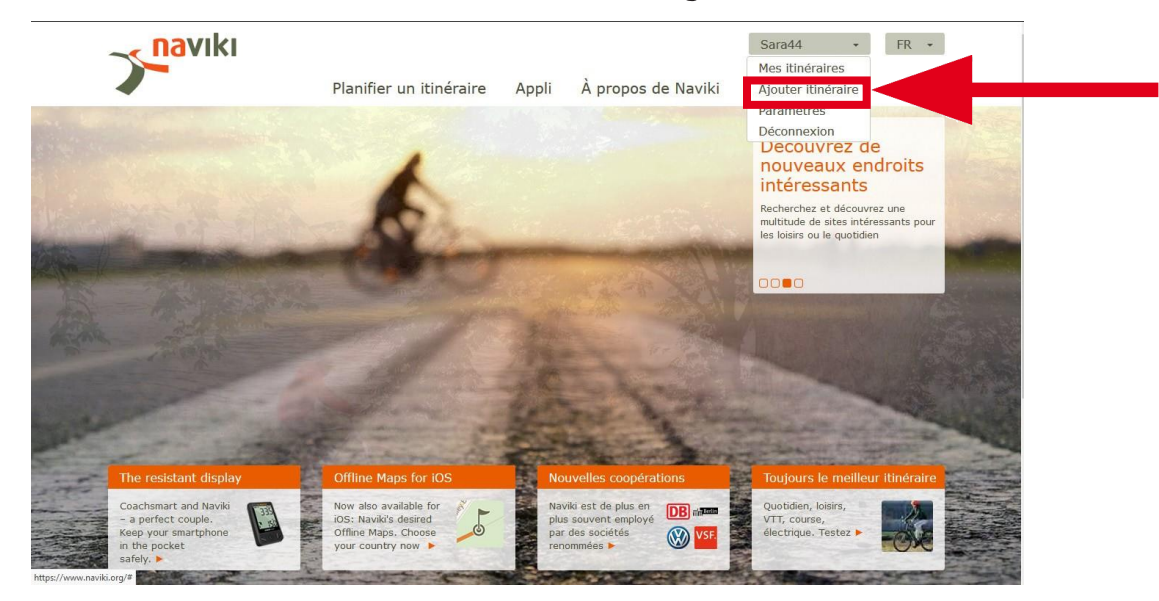

### Cliquez sur Ajouter itinéraire

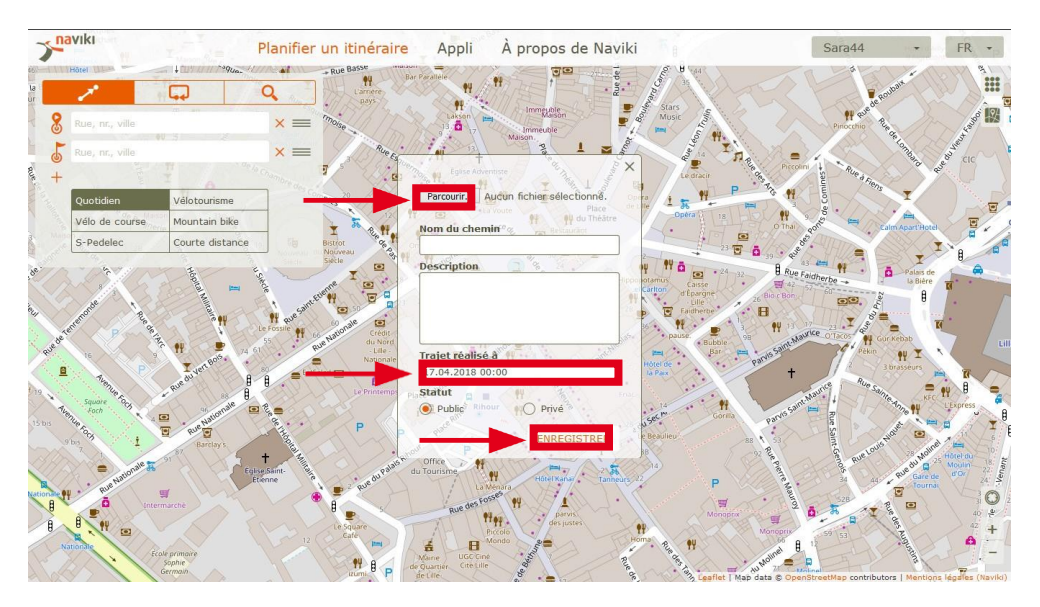

Il vous suffira de cliquer sur **parcourir** pour ajouter le trajet préalablement enregistré, entrez la **date et l'heure** puis cliquez sur **ENREGISTRER**.

N'enregistrez pas tous vos trajets à la fin du mois de mai, on ne peut déclarer que 6 trajets par jour. Soyez régulier !

# 5 - Suivi de vos itinéraires

Vous avez accès aux différents itinéraires effectués tout au long du mois de mai.

### Sur l'application

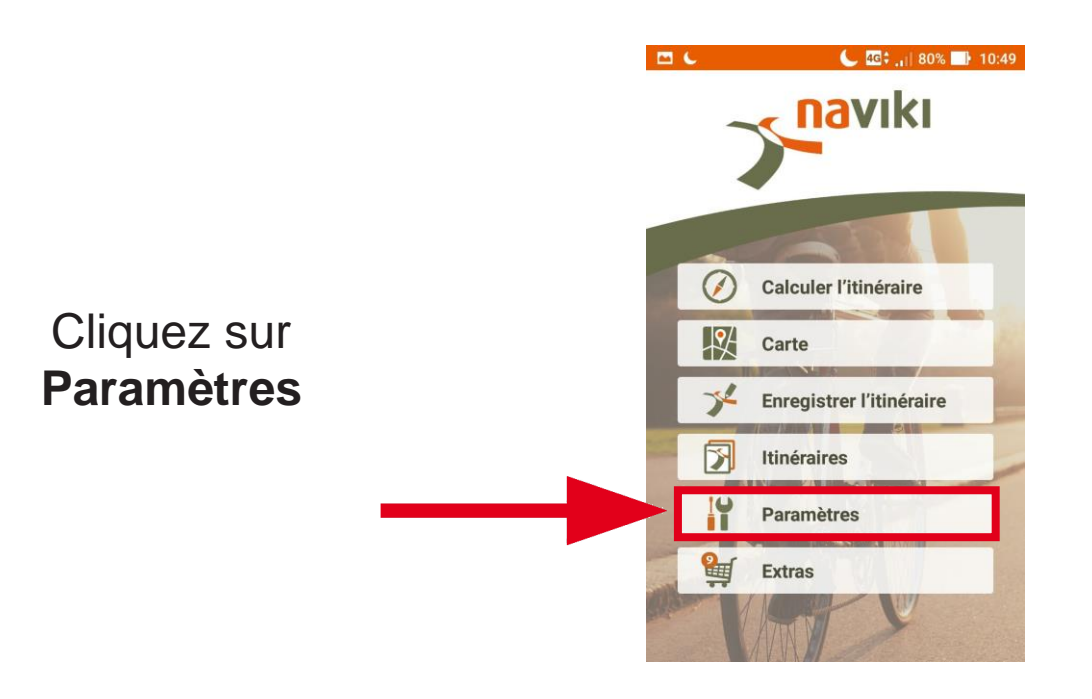

Dans la section Mes propres itinéraires vous trouverez les trajets effectués. Dans la seconde vous trouverez vos itinéraires mémorisés.

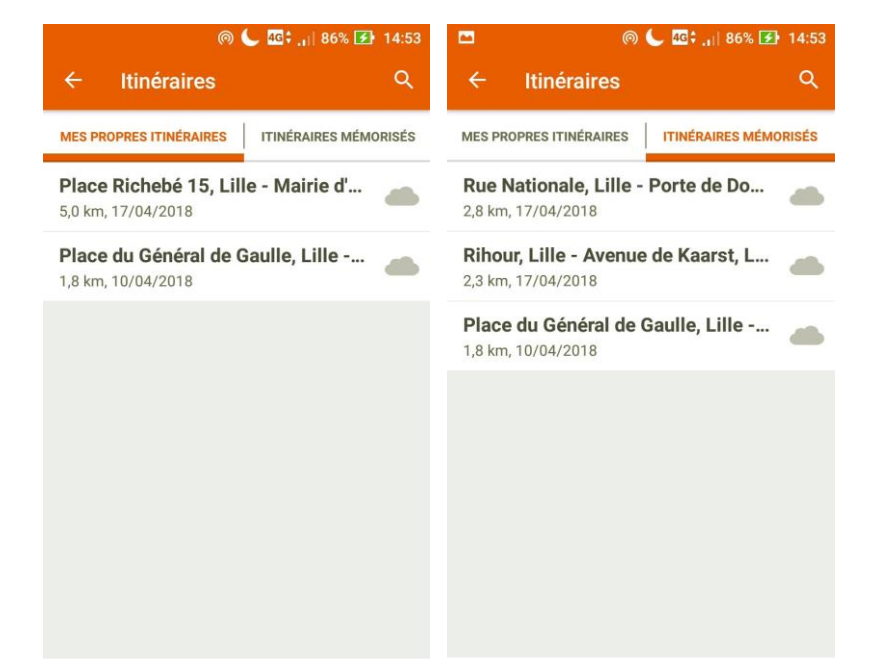

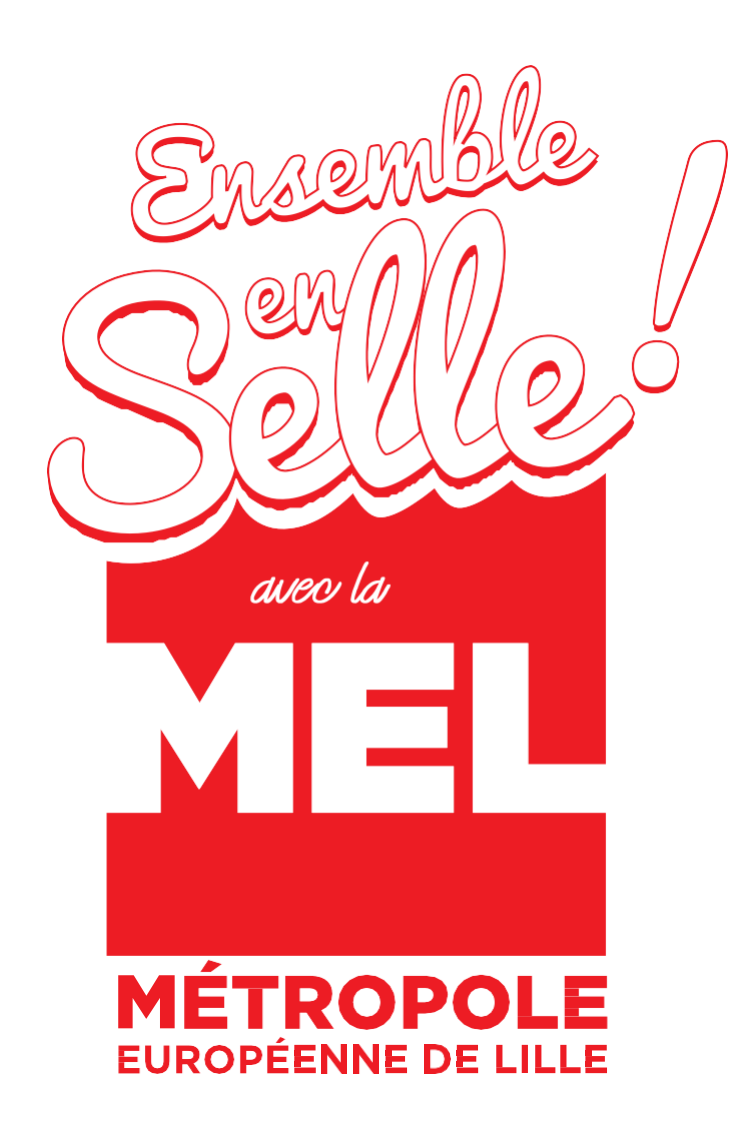

### Pour plus d'informations

Mail : challengevelo@lillemetropole.fr Site : www.lillemetropole.fr/fr/challenge-velo Événement Facebook « Challenge Métropolitain du Vélo 2019 »